# newline Aide-Mémoire Lyra Series

# Allumer l'écran

- 1. Appuyez sur le bouton d'alimentation situé en bas à droite de l'écran.
- 2. Le bouton va passer du rouge au bleu une fois l'écran allumé.

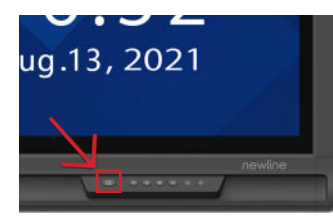

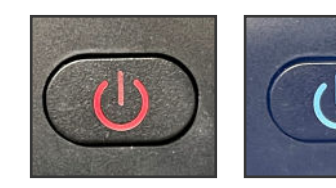

# Les ports en façade

Il y a cinq ports situés en bas à gauche de l'écran : USB Touch, HDMI, USB 3.0, USB Type-C (Power Delivery 65 Watts) et mic-in.

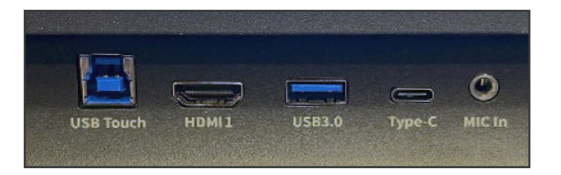

# Changer de source

- 1. Tout périphérique connecté à l'écran deviendra blanc dans la fenêtre d'aperçu de source sur l'écran d'accueil.
- 2. Appuyez sur l'icône de la source désirée.

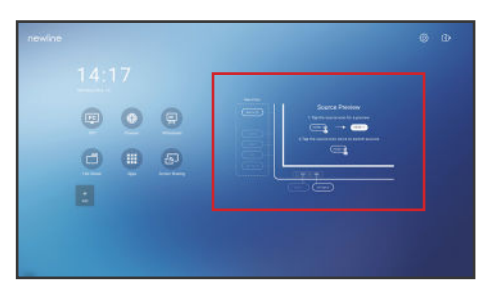

- 3. La fenêtre d'aperçu de source affichera le contenu actuel du périphérique connecté.
- 4. Appuyez une seconde fois sur la source ou appuyez sur l'aperçu pour être redirigé vers cette entrée.
- 5. Raccorder votre périphérique sur les ports latéraux affichera automatiquement votre matériel sur l'écran.

# Raccorder un ordinateur

# Connecter un ordinateur en USB-C

- 1. Vous aurez besoin d'un USB-C afin de connecter un ordinateur.
- 2. Branchez l'une des extrémités du câble USB-C sur un port USB-C de l'écran. Prenez l'autre extrémité du câble USB-C et branchez-le dans le port USB-C de votre ordinateur.
- 3. Une fois le câble raccordé, la source correspondante deviendra blanche dans la fenêtre de prévisualisation de source sur l'écran.

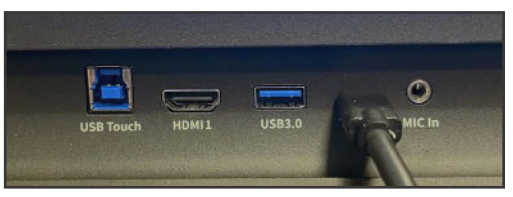

Port en façade connecté en USB-C.

# Connecter un ordinateur en HDMI et USB

- 1. Vous aurez besoin d'un câble HDMI et d'un câble USB afin de connecter un ordinateur.
- 2. Branchez l'une des extrémités du câble HDMI dans un des ports HDMI.
- 3. Branchez l'extrémité Type-B du câble USB dans le port Touch USB correspondant à l'HDMI.
- 4. Prenez l'autre extrémité du câble HDMI et branchez le dans le port HDMI de votre ordinateur.
- 5. Prenez l'extrémité Type-A du câble USB et branchez le dans le port USB de votre ordinateur.
- 6. Une fois les deux câbles raccordés, la source correspondante deviendra blanche dans la fenêtre de prévisualisation de source sur l'écran.

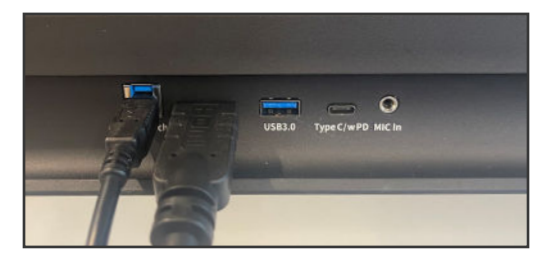

Ports en façade connectés en HDMI et USB-B.

# newline Aide-Mémoire Lyra Series

# Utiliser les Raccourcis de la Page d'Accueil

### Barre d'Outils Rapide

OPS

l'écran. Accueil

Apps

l'écran. Retour

Annotation

Tableau Blanc

R

2

层

Ð

**n** 

->

Vous pouvez accéder à la Barre d'Outils Rapide en appuyant sur le cercle blanc situé à gauche ou à droite de l'écran. Pour réduire la Barre d'Outils Rapide, appuyez de nouveau sur le bouton.

### Vous emmène vers le PC intégré (OPS), s'il y en a un dans 63 0 Emmène à la page d'accueil. 12:20Affiche les options d'annotation au-dessus du contenu actuel sur l'écran. Appuyez de nouveau pour effectuer une capture d'écran. Source Preview Emmène sur le tableau blanc, vous permettant de prendre des (HDMI 1) ---- (HDMI 1) notes ou dessiner instantanément. Barre d'Outils Rapide HONT Appuvez pour afficher la Barre d'Outils Rapide. Appuvez de പ് <u>ل</u> .... nouveau pour réduire la barre. ÷ Ð D Affiche la liste des apps disponibles sur l'écran. \* Apercu de Sources Affiche les sources connectées à l'écran. Apps en cours d'utilisation Affiche toutes les apps actuellement en cours d'utilisation sur Retourne à l'écran précédent ou sur l'app précédente. Peut également être utilisé pour quitter une app.

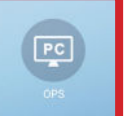

OPS Vous emmène sur le PC interne (OPS), s'il y en a un dans l'écran.

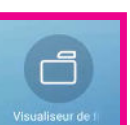

Visualiseur de fichiers Vous donne l'accès au fichiers stockés localement et dans le cloud.

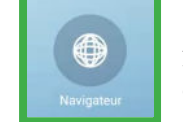

Navigateur Affiche un navigateur web si l'écran est connecté à Internet.

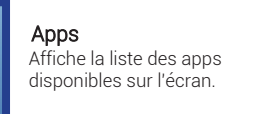

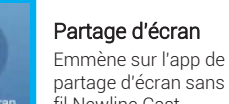

Tableau blanc

Emmène sur le

tableau blanc

팊

<del>ل</del>گا

intégré.

fil Newline Cast.

| novene  | - <u>1</u> | Ô       | +  |
|---------|------------|---------|----|
| Newline | Newline.   | Newline | Ad |

#### Paramètres LAN Affiche le menu des paramètres Ethernet.

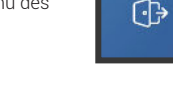

Apercu des Sources Appuyez sur le nom de la source connectée et un aperçu

de cette source apparaîtra dans la fenêtre. Appuvez sur l'apercu pour aller directement sur la source.

> Terminer la Session Termine la session et vous emmène à l'écran de connexion utilisateur

apps et sources favorites.

Personnalisable avec les apps de votre choix.

Permet de personnaliser et ajouter les icônes

à la page d'accueil pour un accès facile à vos

Raccourcis

Ajouter

Paramètres ဂ်ိန Emmène vers les paramètres de l'écran.